## **GIUBILEO DEL MONDO DEL VOLONTARIATO 2025**

## **ISTRUZIONI PER ISCRIZIONI ONLINE SUL PORTALE ELATOS**

1) Accedere al link: <u>https://www.elatos.net/iscrittiweb/accesso.asp</u>

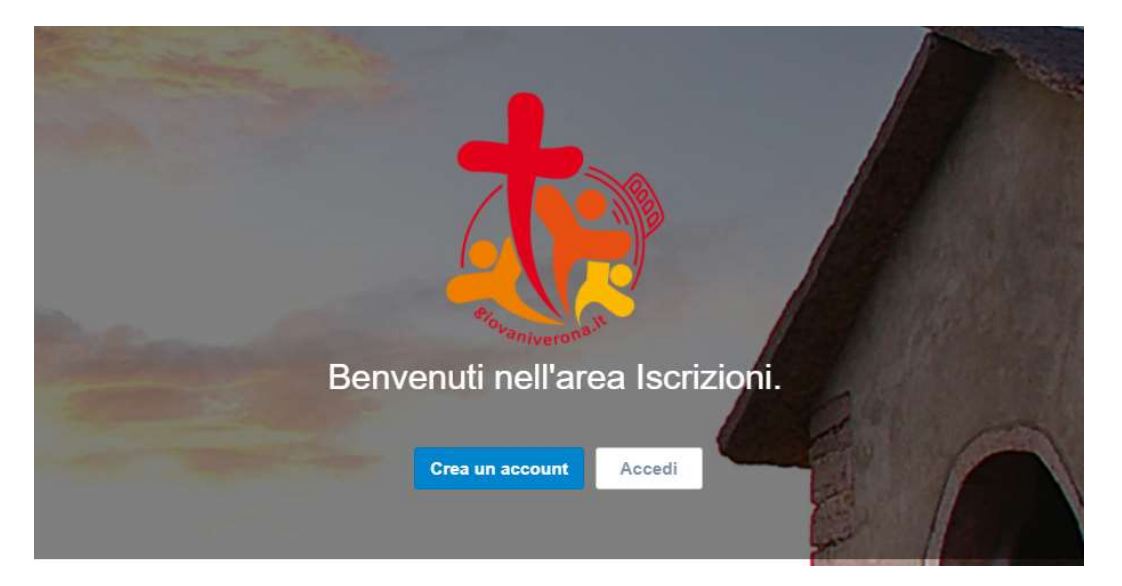

- 2) Se sei già un utente registrato, seleziona "Accedi" ed entra con le tue credenziali. Se non ti sei mai registrato, seleziona "Crea un account" e segui le istruzioni per attivarlo. In seguito, torna su questa pagina e clicca su "Accedi", utilizzando le credenziali appena create.
- 3) Ti si aprirà una bacheca con diversi eventi attivi. Cerca "GIUBILEO DEL MONDO DEL VOLONTARIATO 2025" e clicca su "Iscriviti!"

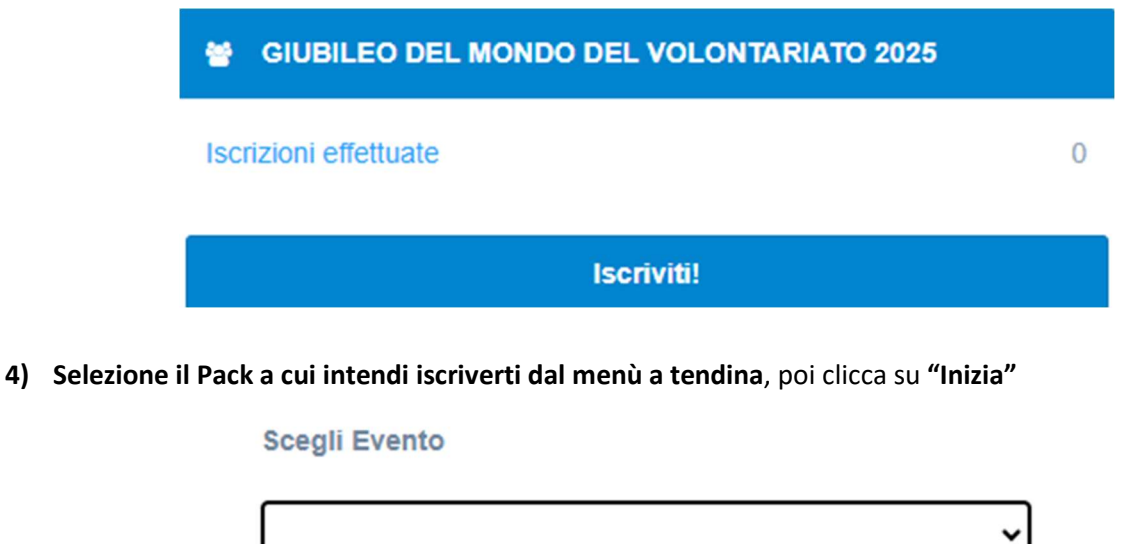

Inizia

5) Compila il modulo con i tuoi dati e in fondo clicca su "Iscrivi". ATTENZIONE!

NEL CAMPO "NOTE" TI CHIEDIAMO DI INDICARE:

- DI QUALE ASSOCIAZIONE DI VOLONTARIATO, GRUPPO, ONG,... FAI PARTE;
- CON CHI DESIDERI STARE IN CAMERA;
- CON CHI DESIDERI STARE IN PULLMAN.
- 6) Una volta inseriti i dati e cliccato sul pulsante "Iscrivi", clicca sul pulsante arancio "INVIA" che trovi all'interno dello stesso modulo oppure nella bacheca iniziale nell'evento "GIUBILEO DEL MONDO DEL VOLONTARIATO 2025". A quel punto l'iscrizione online sarà completata.

| Segreteria CPAG Verona<br>Parrocchia: STAFF | Modulo di iscrizione                                                                              |
|---------------------------------------------|---------------------------------------------------------------------------------------------------|
| A Homepage                                  | MAGGIORENNI                                                                                       |
| 🛔 Account                                   | #Nome Cognome Sesso Data di Cellular                                                              |
| € Logout                                    | 1 Segreteria CPAG Maschio 01/01/2000 0454948<br>Verona<br>Modulo d'iscrizione non ancora inviato! |

- 7) Riceverai una e-mail automatica di conferma di INVIO CORRETTO DEL MODULO.
- 8) Effettua il pagamento della quota di
  - **Pack 1 giorno**: € 90
  - Pack 2 giorni: € 190

sul seguente conto corrente:

OPERA DIOCESANA SAN PIETRO MARTIRE CASA SERENA

IBAN: IT31B050341171300000067190

CAUSALE: GIUBILEO VOLONTARIATO – COGNOME E NOME